# Ćwiczenie 13. Moduł Draw – wymiarowanie i opisywanie

Po przygotowaniu widoków modelu kolejnymi elementami umieszczanymi na rysunku są: osie, wymiary, tolerancje, opisy oraz zestawienia i tabelki. Elementy te nie są dodawane automatyczne stąd potrzeba ich ręcznego uzupełnienia. Polecenia służące do opisywania zgromadzone są w panelu **Adnotacje**, **Wymiar** i **Tabele**.

Polecenie **Oś symetrii** (A) służy do narysowania osi prostej lub łukowej. Oś prostą wyznaczają albo dwa punkty (i) opcja *Przez 2 punkty*, albo dwie linie (ii) opcja *Wg 2 linii*. W tym drugim przypadku oś jest dwusieczną kąta wyznaczonego przez wybrane linie. Oś łukową wyznaczają albo dwa łuki współśrodkowe (opcja *Wg 2 łuków*), albo dwa punkty i kąt (*środek, początek i rozwarcie łuku*) – opcja *Wg punktu środkowego*. Wybór sposobu definiowania osi dokonuje się zaznaczając właściwą pozycję z listy polecenia.

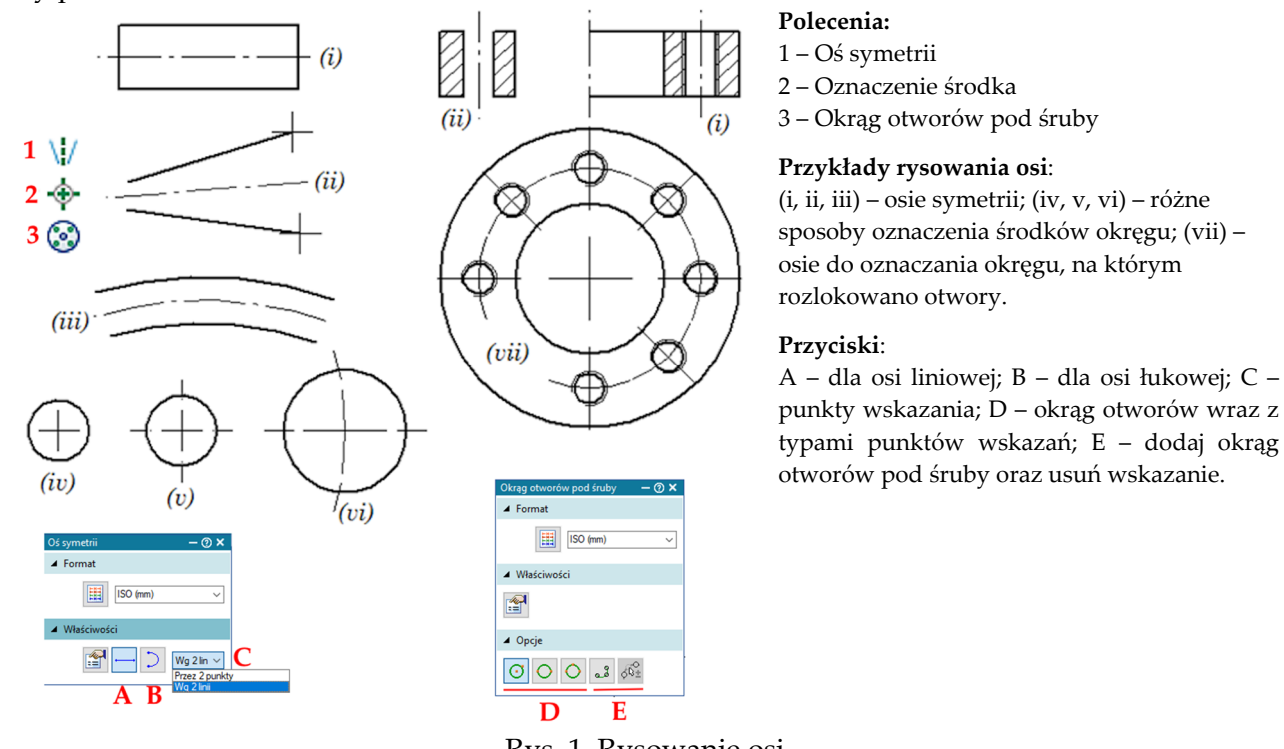

#### Rys. 1. Rysowanie osi

## Wymiarowanie

Wymiarowanie rzutów wykonuje się tymi samymi poleceniami wymiarowania, które służą do wstawiania więzów wymiarowych w czasie tworzenia profilu operacji. Rodzaje wymiarów są zgrupowane w panelu Wymiar (rys. obok). Jeżeli w plikach części na profilach umieszczono więzy wymiarowe (wymiary sterujące), to wymiary te można wstawić do

rysunku poleceniem Pobierz wymiary . W przypadku braku wymiarów naniesionych w częściach domyslnym poleceniem służącym do wymiarowania jest Smart Dimension , które w zależności od wskazanego elementu/elementów proponuje wymiar uwzględniający charakter

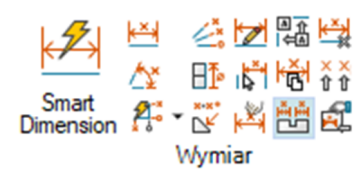

obiektu (np. łuk, okrąg). W przypadku błędnej interpretacji wskazanego wymiaru przez polecenie Smart Dimension należy skorzystać z dedykowanych opcji wymiarowania (wym. liniowy, wym. kątowy.) Każdorazowo wybór polecenia wyniaru uruchamia pasek *SmartStep*, w którym możemy ustawiać dodatkowe opcej wymiaru (Rys. 2). Sposób wyświetlania wymiaru (1) pozwala na wybór skali tekstu oraz sposobu zaokraglania wymiaru. Jednakże najlepiej parametry te zdefiniować globalnie stosująć opcję  $A_{style}$ , gdzie możemy zdefiniować własne preferencjie stylu wymiarowania (jednostki, wielkość tekstu wymiarowego, kolor itp.). Krok (2) umozliwia wybór orientacji wymiaru a (3) pozwala na zmianę charkteru wynmiaru z *Normalny* (wyświetlanie wymiaru) na np., *Opis elementu* (wyświetlenie parametrów gwintu). Krok (4) umożliwia stworzenie indywidualnego opisu wymiaru uwzględniającego jego odrębną specyfikę (np. jeżeli mamy do zwymiarowania otór przelotowy w przekroju stosując polecenie *Wym. liniowy* dodajemy tu znacznik  $\phi$ ). Krok (5) umożliwia dodawanie adnotacji związanych z tolerancją kształtu i położenia.

|                                                     |                                 | Odległość pomiędzy – 🕐 🗙                                                     | 4                                                                  |
|-----------------------------------------------------|---------------------------------|------------------------------------------------------------------------------|--------------------------------------------------------------------|
|                                                     |                                 | ▲ Format                                                                     |                                                                    |
|                                                     |                                 | Włącz przyporządkowanie stylu<br>wymiarowania           Styl<br>wymiarowania |                                                                    |
| Prefiks wymiaru                                     | ×                               | <ul> <li>Wymiar sterujący</li> </ul>                                         |                                                                    |
|                                                     |                                 | O Wymiar wynikowy                                                            | 1.                                                                 |
| Zapisane ustawienia:                                | ~                               | Skala tekstu 1.00 ~                                                          |                                                                    |
|                                                     | Zapisz Usuń                     | Zaokrąglenie .12 V                                                           |                                                                    |
| Symbole i wartości: (3) Format                      | Superfiks:                      | + Opcje zaawansowane                                                         | -                                                                  |
| Znaki specjalne:                                    | Prefiks: Sufiks:                | ▲ Właściwości 🤈                                                              | Użyj osi wy 🗸                                                      |
| $\emptyset \square \sqcup \lor \mp \Leftrightarrow$ |                                 | Orientacja Poziomo/Pi V                                                      | Poziomo/Pionowo<br>Przez 2 punkty                                  |
| Odniesienie do otworu:                              |                                 | % □ Styczność 3.                                                             | Ozyj Osi Wyniidid                                                  |
|                                                     | Subfiks 2:                      | Typ wymiaru 🗙 Nominalny 🗸                                                    | × Nominalny V                                                      |
| Smart Depth: Pole tolerancii:                       | Wyrównanie subfiksu w poziomie: | Wymiar kontrolny                                                             | × Nominalny                                                        |
| u u P O E O                                         | Z lewej V                       | 🗆 Prefiks 🔻 4                                                                | x <u>*</u> 1 Tolerancja jednostek<br>x <u>*</u> a Tolerancja Alpha |
| OK                                                  | Zerteni Minerit Antis Danas     | N. Tolerancia                                                                | h7 Klasa                                                           |
| OK                                                  | Zastosuj Wyczysc Anuluj Pomoc   |                                                                              | I Podstawowy                                                       |
|                                                     |                                 | <ul> <li>Adnotacja hybrydowa</li> </ul>                                      | (x) Odniesienie                                                    |
|                                                     |                                 | Oznaczenia tolerancji kształtu i położenia                                   | × Puste                                                            |
|                                                     |                                 | Dołącz linię wymiarową                                                       |                                                                    |
|                                                     |                                 | Wymiar                                                                       |                                                                    |
|                                                     |                                 | Oznaczenia tolerancji kształtu i<br>położenia                                |                                                                    |

Rys. 2. Ustawianie wyglądu i treści tekstu wymiarowego

### Oznaczenia specjalne

Obok wymiarów na rysunkach technicznych umieszcza się często oznaczenia specjalne zdefiniowane przez normy rysunku technicznego dokładniej precyzujące sposób wykonania, sposób obróbki, tolerancje, punkty odniesienia itp. (rys. obok). Dostępne w programie polecenia wraz z przykładami wstawionych oznaczeń są pokazane na rys. 3. Modyfikację położenia uzyskuje

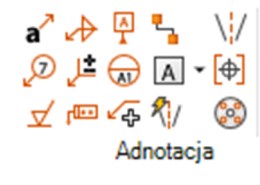

się ciągnąc elementy za uchwyty, za ramki lub inne detale oznaczenia. W przypadku uwagi, aby przenieść punkt połączenia jej linii odniesienia w inne miejsce zachowując przy tym powiązanie z pierwszym elementem, podczas przeciągania uchwytu zakończenia należy przytrzymać klawisze ALT i CTRL. W poleceniu **Uwaga** można w polu edycyjnym umieszczać informacje pobrane z danego lub innych dokumentów za pomocą specjalnych symboli w formie %XX lub %{*xxx*} – gdzie XX, to kody literowe np. %HS a *xxxx*, to nazwy właściwości np. %{Masa|R1}. Te ostatnie służą do wprowadzania tzw. *tekstu właściwości* reprezentującego konkretną informację dotyczącą części, złożenia lub samego dokumentu np. masy, materiał, autor, data, skala, rozmiar pliku itp.

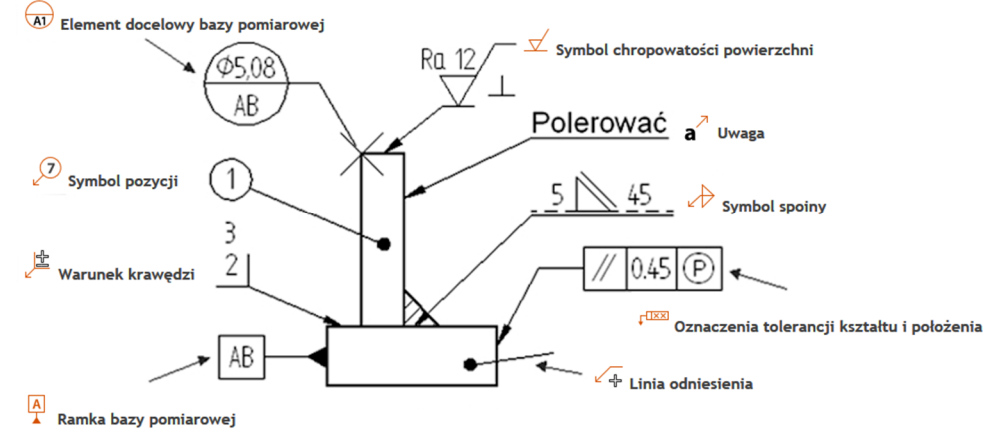

Rys. 3. Polecenia i przykłady możliwych do umieszczenia na rysunkach oznaczeń i symboli specjalnych

Dodatkowo polecenie Uwaga posiada opcię dodawania informacji dodatkowych do rysunku z wykorzystaniem polecenia Wybór tekstu właściwości (rys. obok). Tak można wprowadzić np. tytuł dokumentu, materiał, masę części, autora i cały szereg innych wybranych z listy Właściwości. Do wskazania źródła tekstu właściwości służy lista rozwijalna umieszczona nad polem Właściwości. To czy dana informacja będzie wyświetlona zleży od tego czy jest ona wprowadzona w pliku dokumentu, do którego jest odwołanie. Własności mechaniczne i geometryczne jak np. masa, objętość, momenty

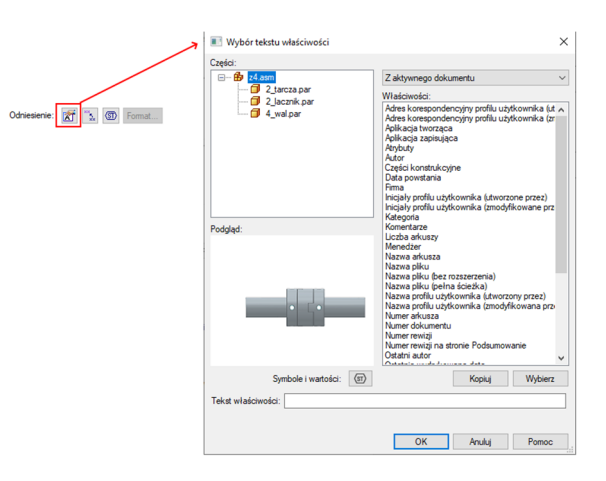

bezwładności itp. są dostępne, jeśli części przypisano materiał i zaktualizowano dane poleceniem **Kontrola** | **Właściwości fizyczne** → **Właściwości** (najlepiej włączyć opcję Aktualizuj przy zapisie do pliku). Inne informacje wprowadza się wypełniając odpowiednie pola w oknie dialogowym właściwości pliku (przycisk aplikacji: **Informacje (Właściwości)** → **Właściwości pliku**).

# Opisy i tabelki

Opisy i tabelki są elementami zawierającymi obszerniejsze oraz lepiej zorganizowane informacje tekstowe zamieszane na rysunkach. Wykaz poleceń jest pokazany na rys. 4 jest dostępny w panelu Narzędzia główne | Tabele, Adnotacje i Szkicowanie | Wstawianie.

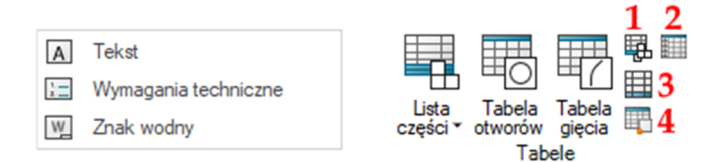

Rys. 4. Polecenia wstawiania do rysunków tekstów i wykazów i tabel.

Polecenie **Adnotacje→Tekst** służy do wstawiania tekstu. Tekst na rysunku jest pojedynczym obiektem składających się ze znaków i podzielonych na akapity znakiem wprowadzanym klawiszem ENTER. Jest on zawarty w prostokącie o określonej orientacji. Uruchamiając polecenie aktywuje się

panel SmartStep, który pozwala na sformatowanie wprowadzanego tekstu (lokalnie) lub możemy tego dokonać globalnie poprzez opcję <sup>A</sup> style .

Tabele o dowolnej treści wstawia się do rysunku poleceniem **Tabela** (Rys. 4 - 3). Tabela taka składa się ze zdefiniowanej przez użytkownika liczby kolumn i wierszy oraz rozciągających się na całą szerokość tabeli wierszy tytułów i stopek. Wygląd tabeli ustala się w stylu tabeli (zmieniany poleceniem **Style**). Styl tabeli definiuje takie parametry jak grubości i kolory linii podziałowych, styl tekstu użytego do pisania tytułów i stopek, nagłówków kolumn oraz danych w komórkach. Polecenie **Lista części** służy do tworzenia tabelki zawierającej wykaz części w rysunku złożeniowym zespołu oraz zestawu symboli pozycji z nią powiązanej. Natomiast **Tabel otworów** pozwala na przygotowanie zestawienia otworów występujących w części/zespole, a w przypadku konstrukcji blachowych mamy możliwość przygotowania **Tabeli gięcia**. Polecenie (Rys. 4 - 1) pozwala na uruchomienie tworzenia tabeli **Rodziny części**, natomiast (Rys. 4 - 2) **Tabeli tolerancji. Tabela bloków** (Rys. 4 – 4) umożliwia tworzenie tabeli bloków podobnej do listy części składającej się ze wszystkich bloków widocznych w aktywnym arkuszu, w wybranym widoku rysunkowym lub składającej się z ręcznie wybranych bloków.

#### *Ćwiczenie 13 – zadania do wykonania* Korzystając ze środowiska Rysunku (moduł dft) wykonaj zadania

Przygotowanie do tworzenia dokumentacji. Otwórz moduł rysunku, włącz Widok | Widoki arkuszy → Tło, kliknij PPM na dowolnej zakładce tła np. Arkusz-A4 i wybierz polecenie Wstaw arkusz. Kliknij PPM na utworzonej zakładce Tło... i wybierz kartę Ustawienia arkusza. Wybierz rozmiar arkusza A4 pionowo i nadaj mu nazwę A4-pion. Na utworzonym arkuszu narysuj ramkę 200 × 287 oraz w prawym dolnym rogu umieść tabliczkę rysunkową (przekopiowaną z innego arkusza tła CTRL-C, CTRL-V). Poddaj edycji pola tabeli i zmień nazwy angielskie na polskie. Wyłącz widok teł (Widoki arkuszy → Tło). Z menu kursora zakładki Arkusz1 wywołaj polecenie Ustawienia arkusza przejdź na kartę Tło i zmień formatkę wybierając z listy pozycję A4-pion. Zmień, na karcie Nazwa, nazwę arkusza na Rys-1.

Dokonaj edycji stylów nazwach ISO (mm) **Style** → [**Modyfikuj**]:

✓ Widok rysunkowy

karta Format podpisu – dla obu Typów podpisu pola:

Kolor: *Czarny,* 

Rozmiar czcionki: 5 mm,

Czcionka podpisu: *Solid Edge ISO Unicode*.

karta Linie – grupa Płaszczyzna przekroju pole Styl:

Tylko grube naroża.

✓ Wymiar

zakładka **Ogólne** pole:

Wymiar wynikowy: Czarny

zakładka **Jednostki** pole:

Zaokrąglenie: .1

Zera: *Końcowe* wyłączone

Po zmianach zapisz plik pod nazwą **Szablon ISO.dft**. Plik ten użyjesz do realizacji poniższych zadań.

2. Korzystając z formatki A4-pion wykonaj pełny rysunek wykonawczy uchwytu (Lab. 12 Zad. 1).

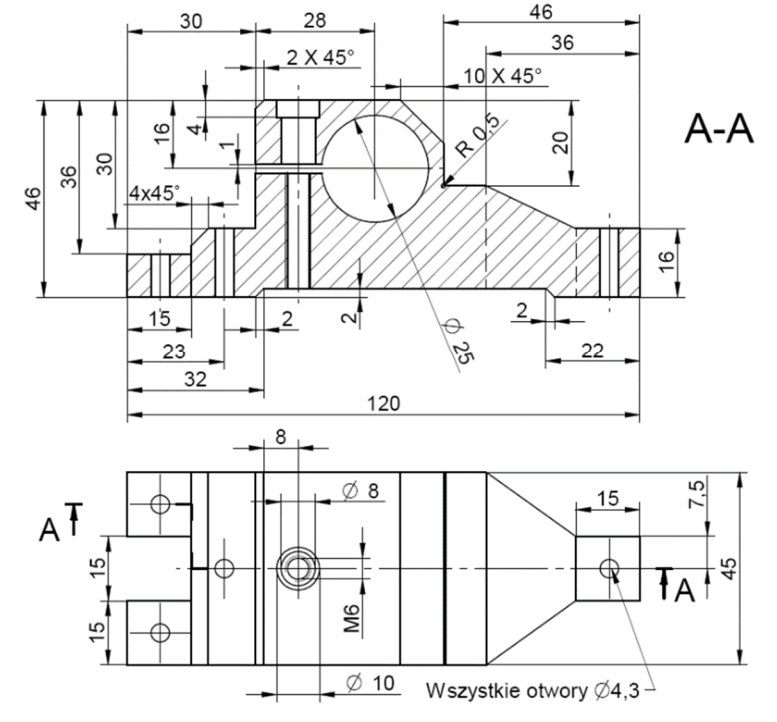

W celu uzupełnienia tabeli danymi konieczne jest poprawne wpisanie niezbędnych informacji do właściwości pliku.

3. Wykonaj rysunek złożeniowy sprzęgła Oldhama wraz z tabelą części.

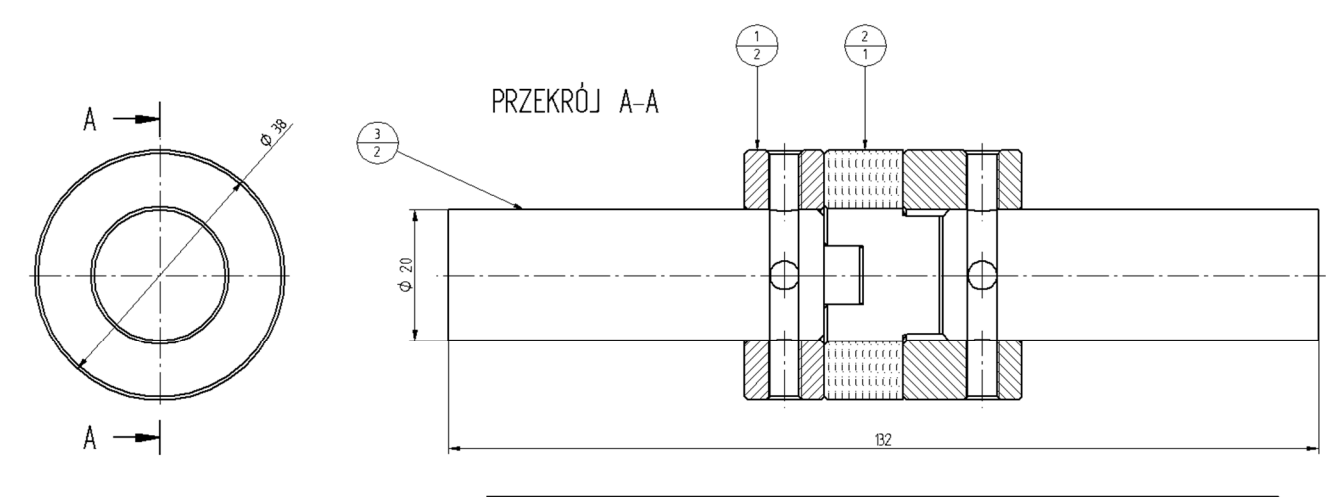

| Numer<br>elementu | Nazwa pliku (bez<br>rozszerzenia) | Autor    | ILość | Materiał                      | Masa (Jednostkowa) |
|-------------------|-----------------------------------|----------|-------|-------------------------------|--------------------|
| 1                 | 2_tarcza                          | W. Moroń | 2     | Stal                          | 0,080 kg           |
| 2                 | 2_lacznik                         | W. Moroń | 1     | Tworzywo ABS<br>wysokoudarowe | 0,013 kg           |
| 3                 | 4_wal                             | W. Moroń | 2     | Stal                          | 0,86 kg            |

4. Wykonaj rysunek wykonawczy tarczy sprzęgła Oldhama.

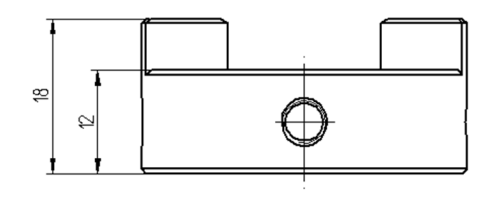

UWAGI: Fazy niewymiarowane: 0,5 x 45°

PRZEKRÓJ A-A

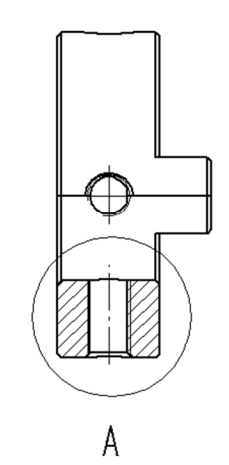

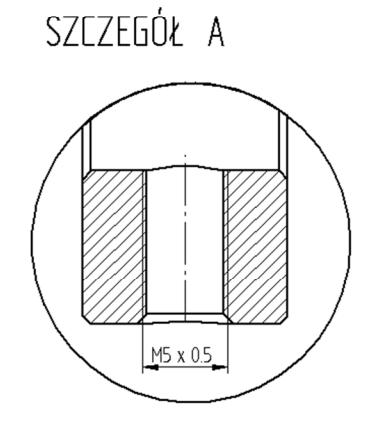

5. Wykonaj rysunek wykonawczy ramienia ściągacza.

Zadania do wykonania:

- utworzyć przekrój pionowy A-A ramienia,
- utworzyć szczegół **B** ramienia,
- nanieść osie symetrii elementu,
- wykonać wymiarowanie ramienia.

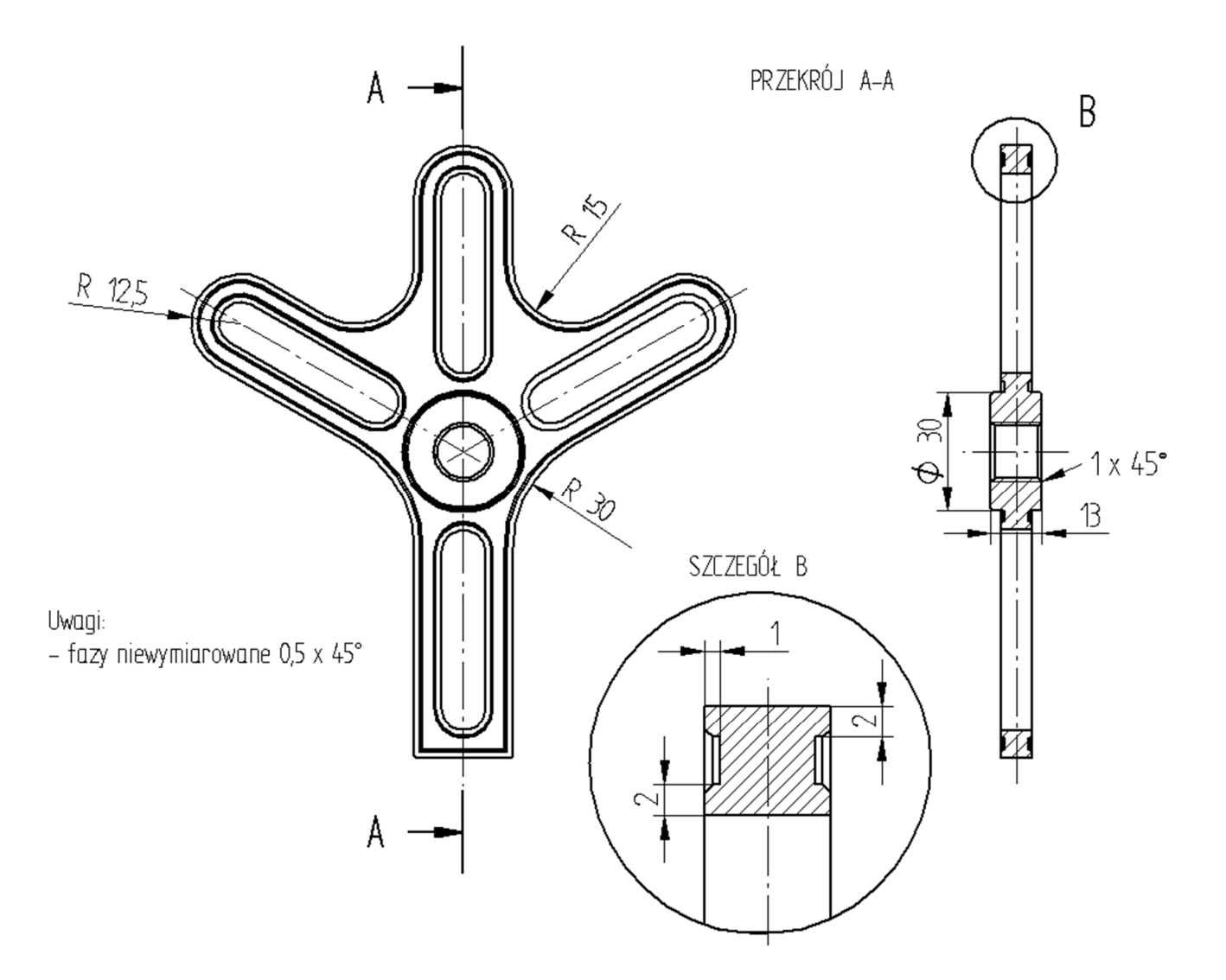

- 6. Wykonaj rysunek złożeniowy zbiornika wg niżej przedstawionej propozycji formatka A3. Zadania do wykonania:
  - pobrać brakujące części (strona www) i uzupełnić złożenie zbiornika,
  - umieścić niezbędne osie symetrii elementów oraz wymiary gabarytowe,
  - wykonać, poprawnie sformatować i uzupełnić tabelę rysunku,
  - wykonać listę części.

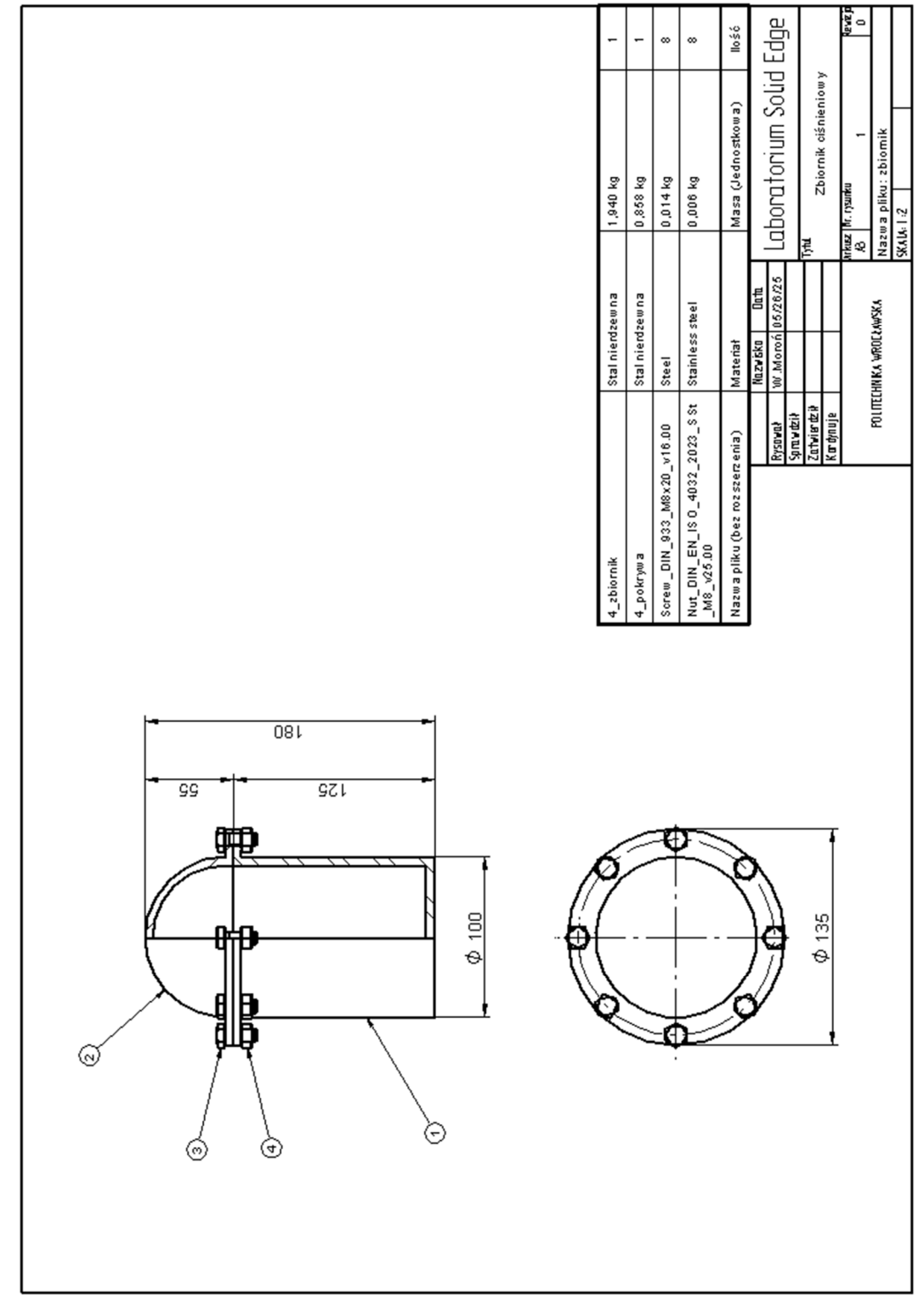